## **Sentral e-resource**

Registering on the Sentral for Parents App for the first time

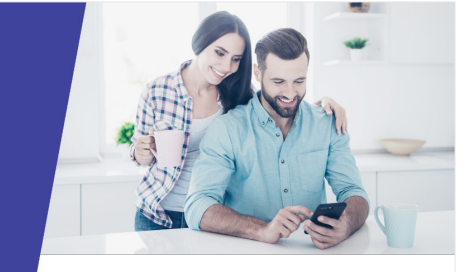

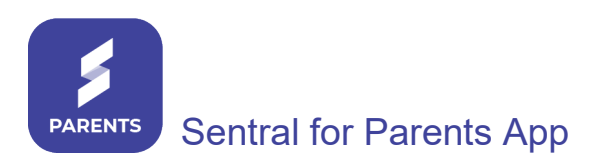

Step One: Download the Sentral for Parents app.

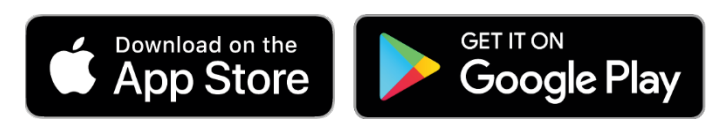

Step Two: Type in the school's name.

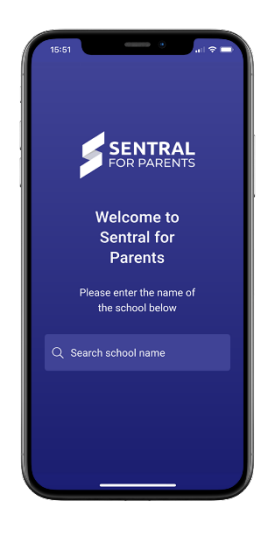

**Step Three:** Choose 'Register Here' from the bottom of the screen. Complete the details and choose 'Create Account'. You will receive a verification email which MUST be verified to continue. When the verification link is clicked it opens the log in screen in browser – close the browser and go back to the Sentral for Parents app.

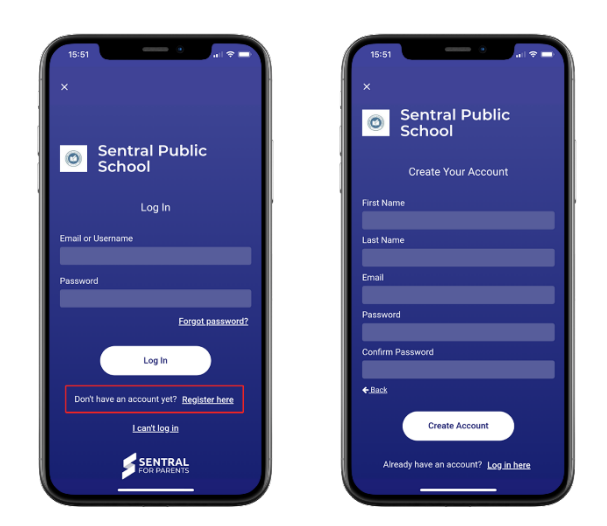

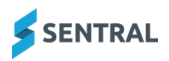

Step Four: Choose your preferences

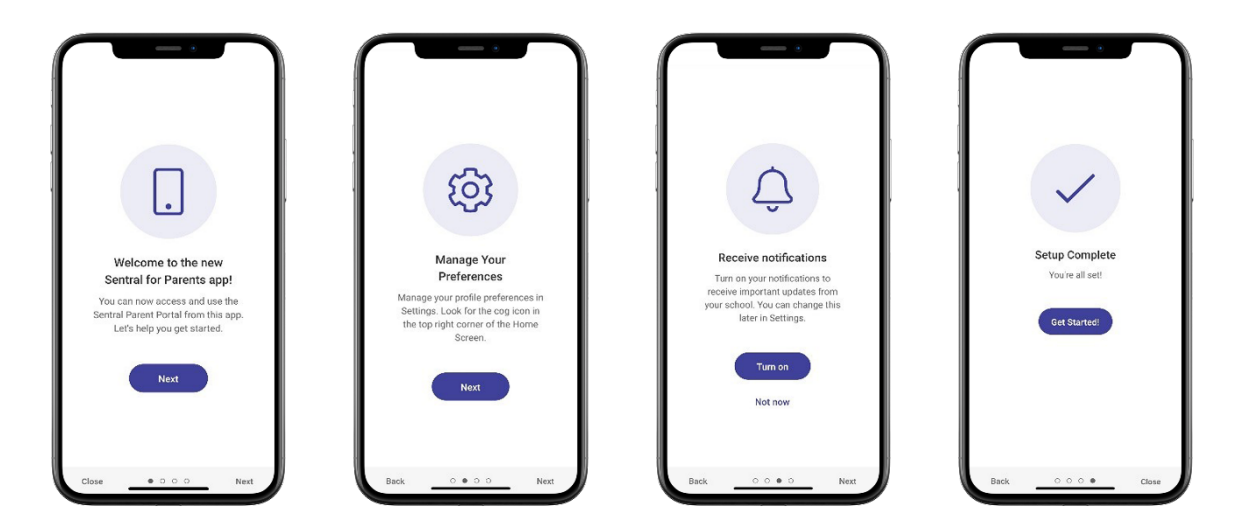

**Step Five:** Connect to your child in this screen 'Add Access Key'. The access key is written on the note/email sent to you from the school. It is case sensitive so type it in exactly as it appears in the note/email.

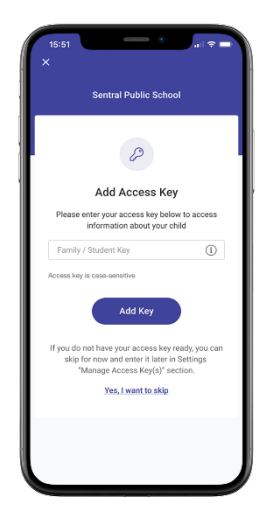

Step Five: You are now connected and can interact with the App.

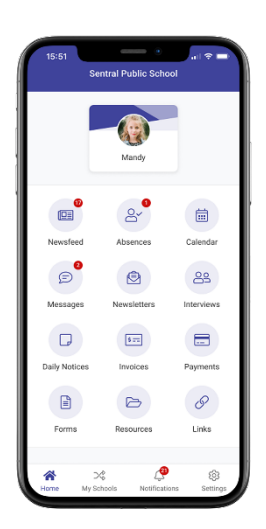

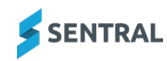